## Comment créer un compte sur Ten'Up (site internet) et réserver un terrain dans son club ?

Avant de commencer, munissez-vous de votre numéro de licence : 0000000 X

1. Connectez-vous sur le site : <u>https://tenup.fft.fr/</u>

| $\leftrightarrow \rightarrow C$ in tenup.fft.fr                            |                         |                                 |                |                                | ✿ ·兴         | • • |  |
|----------------------------------------------------------------------------|-------------------------|---------------------------------|----------------|--------------------------------|--------------|-----|--|
|                                                                            |                         |                                 |                |                                | CLUB         | م   |  |
| TENUP                                                                      |                         | LOCATION HORAIRE                | JOUER          | MAGAZINE                       |              | 1   |  |
| and the sector                                                             |                         |                                 |                |                                | 10.00        |     |  |
| Bienvenue !                                                                |                         |                                 |                |                                |              |     |  |
| 1 Ya                                                                       | Connectez-vous ou créez | z votre compte pour dé<br>site. | couvrir toutes | s les fonctionnali             | ités du      |     |  |
| Parmi les nombreux services accessibles, Ten'Up vous permet notamment de : |                         |                                 |                |                                |              |     |  |
|                                                                            |                         | Ţ                               |                |                                |              |     |  |
|                                                                            | Réserver des terrains   | Rechercher des tou              | urnois         | Défier vos am<br>d'autres joue | is et<br>urs |     |  |
| 111 - Topo 1                                                               |                         | S'INSCRIRE SE                   | CONNECTER      |                                |              |     |  |

2. Créez votre compte Ten'Up en cliquant sur « s'inscrire » et en suivant les différentes étapes : civilité, nom, prénom, date de naissance, mail, identifiant, mot de passe, ...

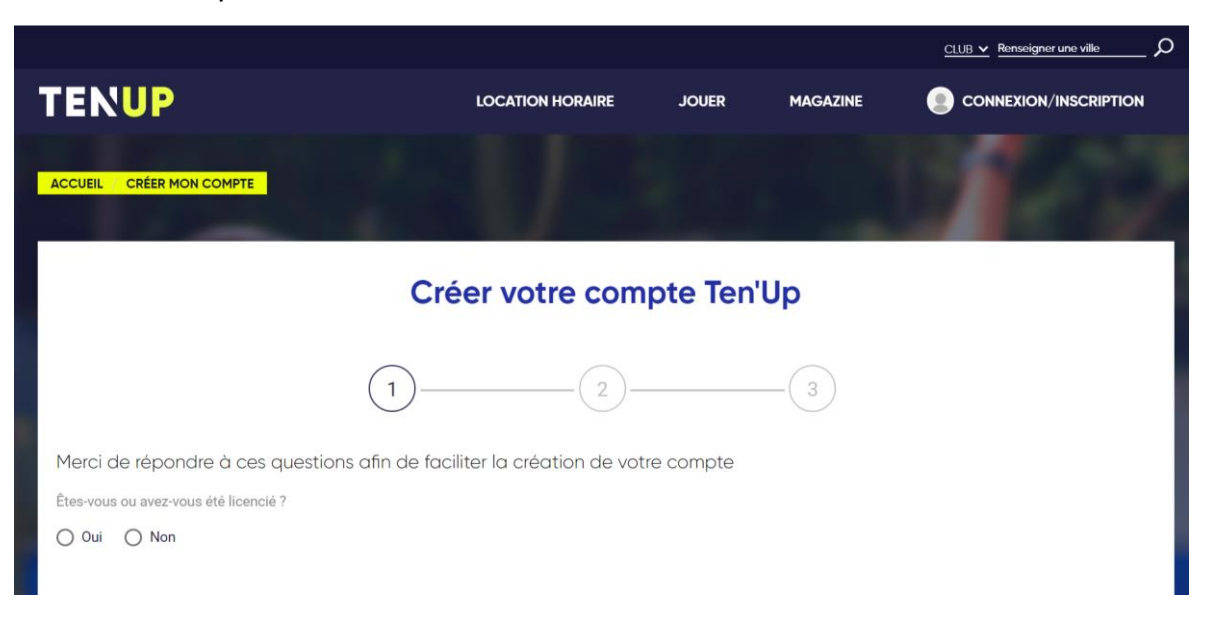

- 3. Une fois sur votre compte Ten'Up, votre tableau de bord personnel apparait
- 4. Pour réserver un terrain dans votre club, cliquez sur « jouer réserver dans mon club »

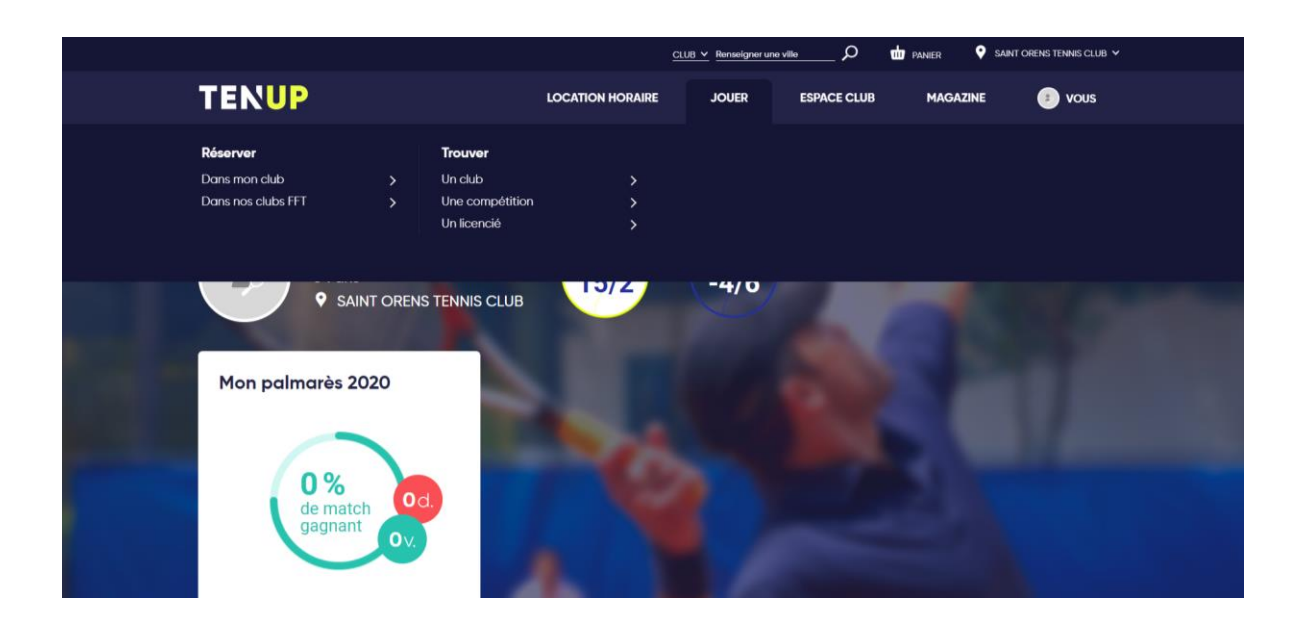

5. Le tableau de réservation de tous les terrains de votre club apparait :

| ightarrow C $ ightarrow$ tenup.fft.fr/ad | herent/reserva | tions/20190920     |                        |                      |                   |                           | QI | \$ R 🛛 🔿 |
|------------------------------------------|----------------|--------------------|------------------------|----------------------|-------------------|---------------------------|----|----------|
|                                          |                |                    |                        | CLUB 🛩 Renseigner un | a villa 💭 🎃 PANER | SAINT ORENS TENNIS CLUB V |    |          |
| 1                                        | TENUF          | 2                  | LOCATION               | HORAIRE JOUER        | ESPACE CLUB MA    | IGAZINE 💿 VOUS            |    |          |
|                                          | ACCUEIL VIE DE | CLUB TABLEAU DE RÉ | ii 📇 < Vendredi 20/09/ | 10 > Surface         | v Type v          | -1 /2                     |    |          |
|                                          |                |                    | < •                    | ••>                  |                   | MES RÉSERVATIONS          | 5- |          |
| $\bigcirc$                               | 08-02          | Court nº1          | Court nº2              | Court nº3<br>~       | Court nº4         | Salle nº2<br>~            |    |          |
|                                          | 09-00          | 08:00              | 08:00                  | 08:00                | 08:00             | 08:00                     | (  | X        |
|                                          | 10:00          |                    |                        |                      |                   |                           |    |          |
|                                          | 11:00          |                    |                        |                      |                   | N. SAMOUH<br>Invité       |    |          |
|                                          | 12:00          |                    |                        |                      |                   |                           |    |          |
|                                          | 12.00          |                    |                        |                      |                   | cours collectifs adultes  |    |          |
|                                          | 14:00          |                    |                        |                      |                   |                           |    |          |
|                                          | 15:00          | 14:00              |                        | 14.00                | 14:00             | 14:00                     |    |          |
|                                          | 16-00          |                    |                        |                      |                   |                           |    |          |

## 6. Choisissez le créneau

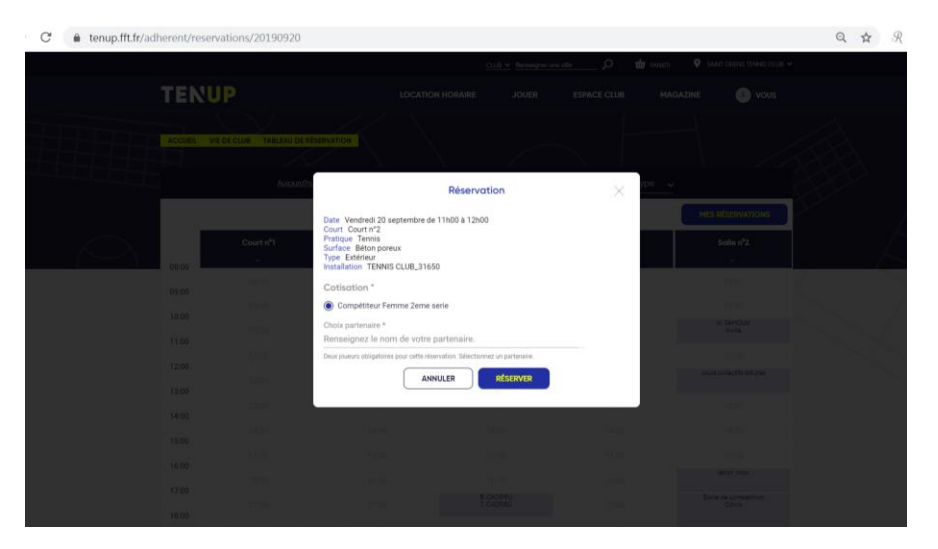

7. Renseignez le partenaire de jeu à l'aide du menu déroulant en mettant les premières lettres du nom

| C a tenup.fft.fr/adherent/reservations/2 | 0190920                                                                                                    |                               |                                         |
|------------------------------------------|----------------------------------------------------------------------------------------------------|-------------------------------|-----------------------------------------|
|                                          | <u>i</u>                                                                                                    | 108 v. Parasignaruna vila Ø Ø | 🛛 WARER 🛛 🔍 SAVAT OFFINIS TENNIS CLUB 🗸 |
| TENUP                                    |                                                                                                    |                               |                                         |
| ACCUEIL VIE DE CLUB                      |                                                                                                    |                               |                                         |
|                                          | Autoriotta                                                                                                    | tion X                        | /pe                                     |
|                                          | Date Vendredi 20 septembre de 11h00 à 12h00                                                                                 | r                             | MES RÉSERVATIONS                        |
| Cour                                     | Court Court n <sup>2</sup> 2<br>Pratique Tennis<br>Surface Béton poreux<br>Type Extérieur<br>Installation TENNIS CIUB 31650 | 8                             | Salle n*2                               |
| 09-00                                    | Cotisation *                                                                                                    |                               |                                         |
| 1000                                     | Compétiteur Femme 2eme serie                                                                                                |                               |                                         |
| 1000                                     | Choix partenaire *                                                                                                    |                               |                                         |
| 12:00                                    | Christian RICHARD + réservation. Sélectionn                                                                                 | ez un partenaire.             |                                         |
| 12.00                                    | Mothis RICHARD                                                                                                    | RÉSERVER                      |                                         |
| 14:00                                    | Cédric RICROS                                                                                                    |                               |                                         |
| 15.00                                    | Emile RIOU                                                                                                    |                               |                                         |
| 16:00                                    | Mailys RIOU<br>Pascal RIOU 👻                                                                                                |                               |                                         |
| 12.00                                    |                                                                                                    |                               |                                         |
| 17                                       | 20 V7801                                                                                                    | icheo<br>Icheo<br>Itho        | Eoste de competition<br>Douve           |